## 1. 開啓 ie 後, 選擇 工具 / 網際網路選項

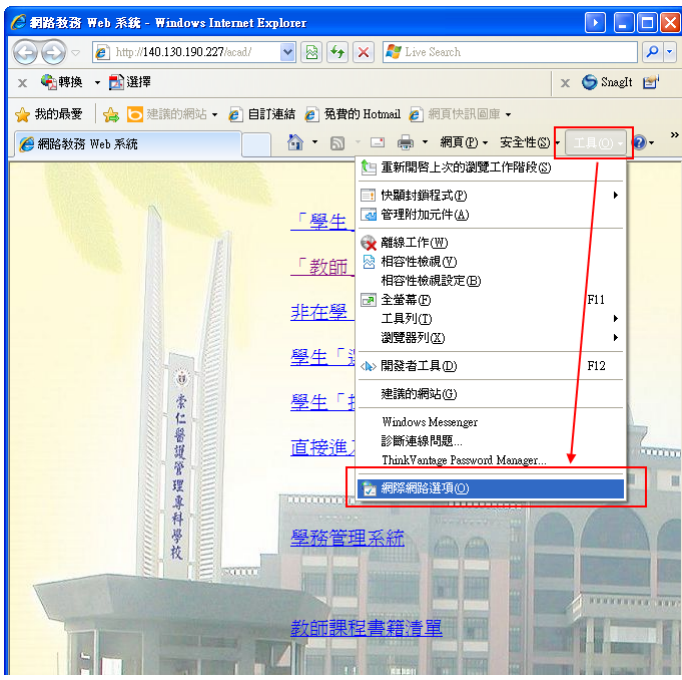

2. 選擇安全性 / 信任的網站, 再點選 網站

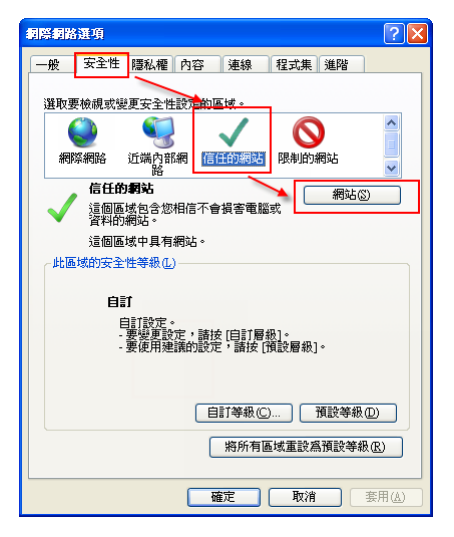

3. 把打勾部分拿掉, 輸入 http://140.130.190.227, 點選 新增按鈕, 再點選關閉

| 信任的網站                                                                                 |  | ×                   |
|---------------------------------------------------------------------------------------|--|---------------------|
| 您可從此區域新增及移除網站。這個區域的所有網站會使用區域的安全性設定。                                                   |  |                     |
| http://140.130.190.227                                                                |  | 新增(A)               |
| ▲網站(₩):                                                                               |  |                     |
| *.cpa.gov.tw<br>*.dgpa.gov.tw<br>https://*.schprs.edu.tw<br>https://www.schprs.edu.tw |  | 移除(2)               |
| □」上區域內的所有網站需要伺服器驗證 (https:)③                                                          |  |                     |
| <br>不要打勾                                                                              |  | ◆<br>關閉( <u>C</u> ) |